## 아이폰 전용

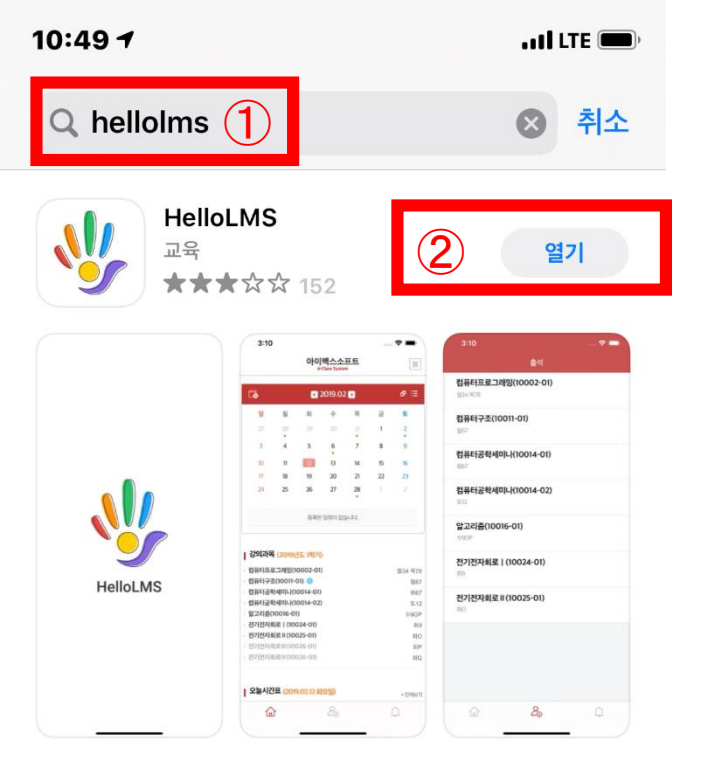

1. 아이폰 App Store 실행한다.

2. ① App Store 검색창에 HelloLMS라고 검색을 한다.

3. ② HelloLMS를 다운을 받는다.

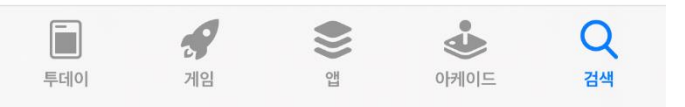

10:50 🕇

🖬 LTE 🗩

| 10 | 0:50 1 2       | •11] LTE 🗩, |  |  |  |  |
|----|----------------|-------------|--|--|--|--|
| <  | 삼육보건대학교        | ⊗           |  |  |  |  |
| 삼위 | 육보건대학교 e-Class |             |  |  |  |  |

1. 아이폰 HelloLMS 실행한다,

2. ① HelloLMS 검색창에 삼육보건대학교 검색을 한다.

3. ② HelloLMS 검색창에 삼육보건대학교 선택을 한다.

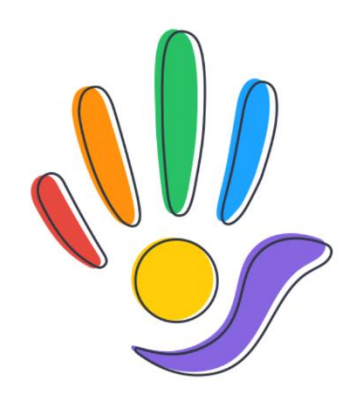

HelloLMS

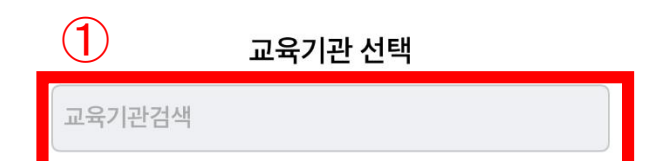

| Ш   | <b>Z</b> |   | 1 |    |   |   | = H | H            |
|-----|----------|---|---|----|---|---|-----|--------------|
|     | L        | ο | 2 | ō  | L | H | F   | Ι            |
| ¢   | 7        | E | ᅕ | ш  | π | Т | -   | $\bigotimes$ |
| 123 |          |   |   | 간격 |   |   | •   | Ļ            |
|     | )        |   |   |    |   |   |     |              |

|                           | 10       | 0:50 <i>√</i> |                                                                                                    | •••• LTE 🗩 | 10:51 🗸             | ,        |          |          |         | •• | I LTE 🗩    |
|---------------------------|----------|---------------|----------------------------------------------------------------------------------------------------|------------|---------------------|----------|----------|----------|---------|----|------------|
|                           |          |               | 삼육보건대학교<br>e-Class System                                                                                                    |            | 학교<br><sup>em</sup> |          |          |          |         |    |            |
|                           |          |               | STEAL TZ                                                                                                    |            | 12                  | 13       | 14       | 15<br>•  | 16      | 17 | 18         |
|                           |          |               |                                                                                                    |            | 19                  | 20       | 21       | 22       | 23      | 24 | 25         |
|                           |          |               | THE REAL PROPERTY OF THE PROPERTY OF THE PROPE |            | 26                  | 27       | 28       | 29       | 30<br>• | 1  | 2          |
| 삼육보건대학교<br>e-Class System |          |               |                                                                                                    |            | 등록된                 | 일정이 없    | 습니다.     |          |         |    |            |
|                           |          |               |                                                                                                    |            | 수강과독                | <u>1</u> |          |          |         |    |            |
| (-                        | 1)       | 아이디           |                                                                                                    |            | 3                   |          |          |          |         |    |            |
|                           | <u>ר</u> |               |                                                                                                    |            | • 간호경영고             | 과지도자     | 론 (3273  | 8-01) 🔞  |         |    | 일(1,3)     |
| (                         | 2)       | 비밀번호          |                                                                                                    |            | • 간호과정고             | 바비판적     | 사고 (32   | 74-01) ( | N       |    | 일(4,6)     |
|                           |          | _             |                                                                                                    |            | • 건강문제와             | <u> </u> | (3270-0  | 01) 🔞    |         | 일( | 7,9),일(13) |
|                           |          |               | 로그인                                                                                                    |            | • 기초커트실             | 실습 (32   | 81-01) 🕻 | )        |         |    | 월(8,11)    |
|                           |          |               |                                                                                                    |            | · 모발과학 (            | (3284-0  | 01) 🔞    |          |         |    | 월(1,3)     |
|                           |          |               |                                                                                                    |            | · 무대분장 (            | (3285-0  | 01) 🔞    |          |         |    | 월(12,15)   |
|                           |          |               |                                                                                                    |            | • 미용문화사             | 나 (3286  | 5-01) 🔞  |          |         |    | 월(5,7)     |
|                           |          |               |                                                                                                    |            | · 미용색채혁             | 학 (3283  | 8-01) 🔞  |          |         |    | 월(1,3)     |
|                           |          |               |                                                                                                    |            | · 지역사회경             | 정신건강     | 과간호 (    | 3275-01  | ) 🔞     |    | 일(10,12)   |
|                           |          |               |                                                                                                    |            | • 최신치과임             | 임상학및     | 실습 (32   | 77-01) ( | 9       |    | 일(8,10)    |
|                           |          |               | LMS : 모바일 버전                                                                                                    |            | • 치과병원관             | 관리및실     | 습 (3278  | 8-01) 🔞  |         |    | 일(5,7)     |
|                           |          |               | 삼육보건대학교                                                                                                    |            | • 포괄치위성             | 생학및실     | 습 (3279  | 9-01) 🔞  |         |    | 일(1,3)     |
|                           |          |               | Copyright(C) SAHMYOOK HEALTH UNIVERSITY                                                                                                    |            |                     |          |          |          |         |    |            |
|                           |          |               | 교육기관 변경                                                                                                    |            | 습                   |          |          | 20       |         |    |            |

1. 삼육보건대학교 e-Class 검색창에 ①아이디(학번)과

② 비밀번호(학습자홈페이지비밀번호)를 입력을 한다.

2. ③ 수강할 과목을 선택하여 듣는다.

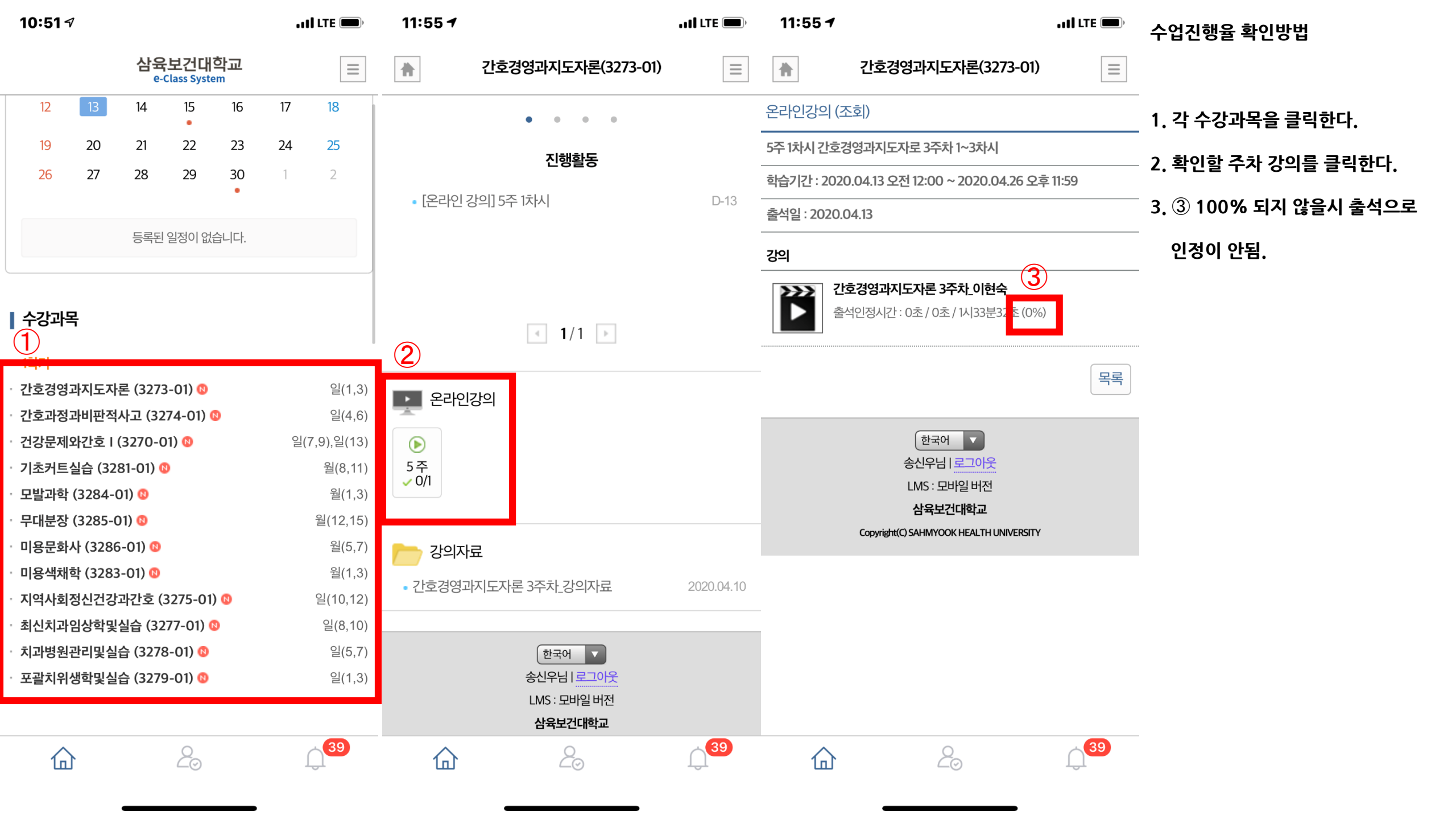

## 안드로이드 전용

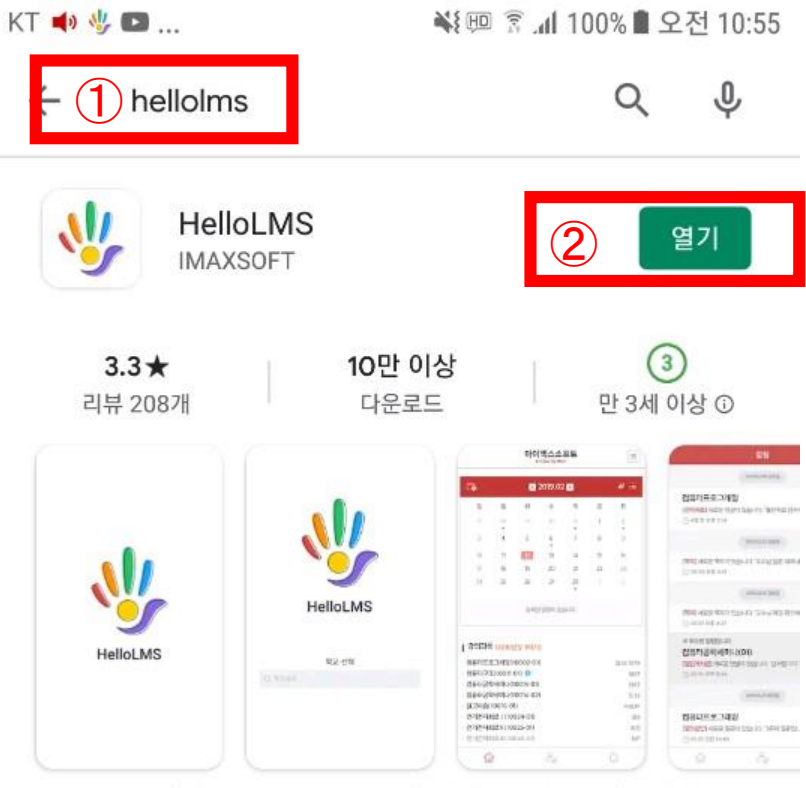

HelloLMS는 (주)아이맥스소프트에서 제작한 학습관리시스템(LMS)입니다.

에브리타임 - 시간표 & 대학교...

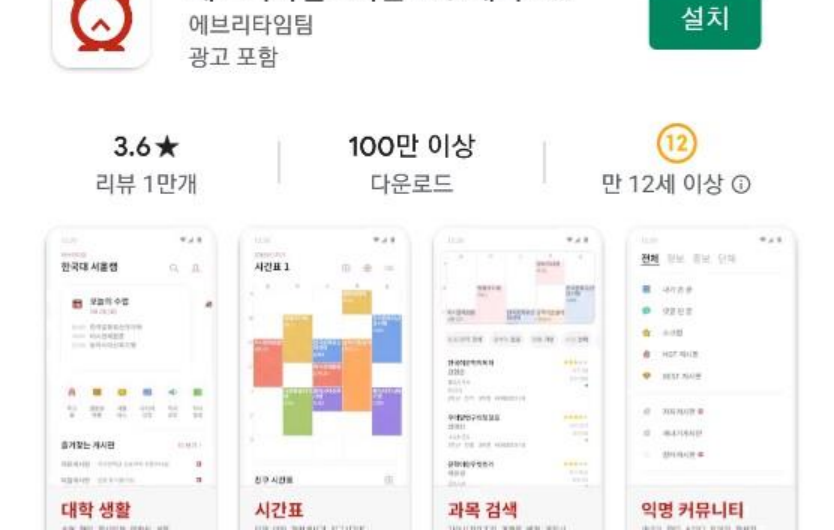

1. 구글마켓을 실행한다.

2. ① 구글마켓 검색창에 HelloLMS라고 검색을 한다.

3. ② HelloLMS를 다운을 받는다.

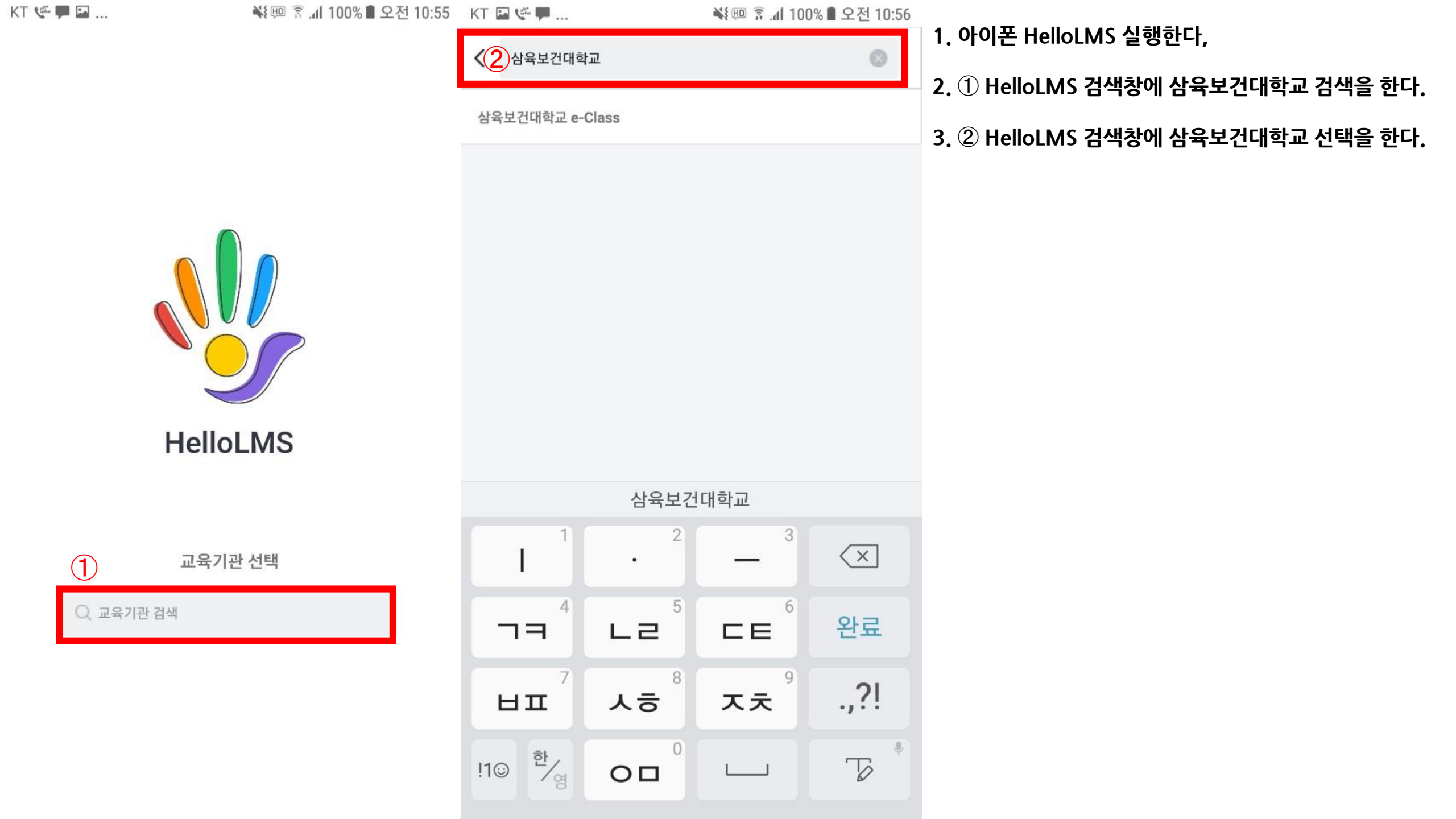

|                                | 26 27 28 29 30<br>•      | 1 2          | 2. ③ 수강할 과목을 선택하여 듣근나. |
|--------------------------------|--------------------------|--------------|------------------------|
| 삼육보건대학교<br>e-Class System      | 등록된 일정이 없습니다.            |              |                        |
|                                | ┃ 수강과목                   |              |                        |
|                                | 3 15171                  |              | _                      |
|                                | · 간호경영과지도자론 (3273-01) 💿  | 일(1,3)       |                        |
|                                | · 간호과정과비판적사고 (3274-01) 💿 | 일(4,6)       |                        |
| (2) 비밀번호                       | · 건강문제와간호 I (3270-01) 🕲  | 일(7,9),일(13) |                        |
|                                | ㆍ 기초커트실습 (3281-01) 🔯     | 월(8,11)      |                        |
| 로그인                            | ㆍ 모발과학 (3284-01) 🔕       | 월(1,3)       |                        |
|                                | ㆍ 무대분장 (3285-01) 🔕       | 월(12,15)     |                        |
|                                | ㆍ 미용문화사 (3286-01) 🚳      | 월(5,7)       |                        |
|                                | ㆍ 미용색채학 (3283-01) 🕲      | 월(1,3)       |                        |
|                                | ㆍ지역사회정신건강과간호 (3275-01) 💿 | 일(10,12)     |                        |
|                                | * 최신치과임상학및실습 (3277-01) 🕲 | 일(8,10)      |                        |
|                                | ㆍ치과병원관리및실습 (3278-01) 0   | 일(5,7)       |                        |
| 한국어 ▼                          | · 포괄치위생학및실습 (3279-01) 💿  | 일(1,3)       |                        |
| LMS : 모바일 버전<br><b>삼육보건대학교</b> |                          |              | <b>.</b>               |
| 교육기관 변경                        | <b>企</b> 20              | <b>(</b> 39) |                        |

💥 🕮 🗿 📶 100% 🛢 오전 10:56 🛛 KT 🔛 🧐 🐖 🛄 ...

HEALTH

---

¥ 💷 😨 📶 100% 🛢 오전 10:57

 $\equiv$ 

삼육보건대학교 e-Class System

- -

1. 삼육보건대학교 e-Class 검색창에 ①아이디(학번)과

② 비밀번호(학습자홈페이지비밀번호)를 입력을 한다.

2. ③ 수강할 과목을 선택하여 듣는다.

KT 🔛 🌾 🏴 ...

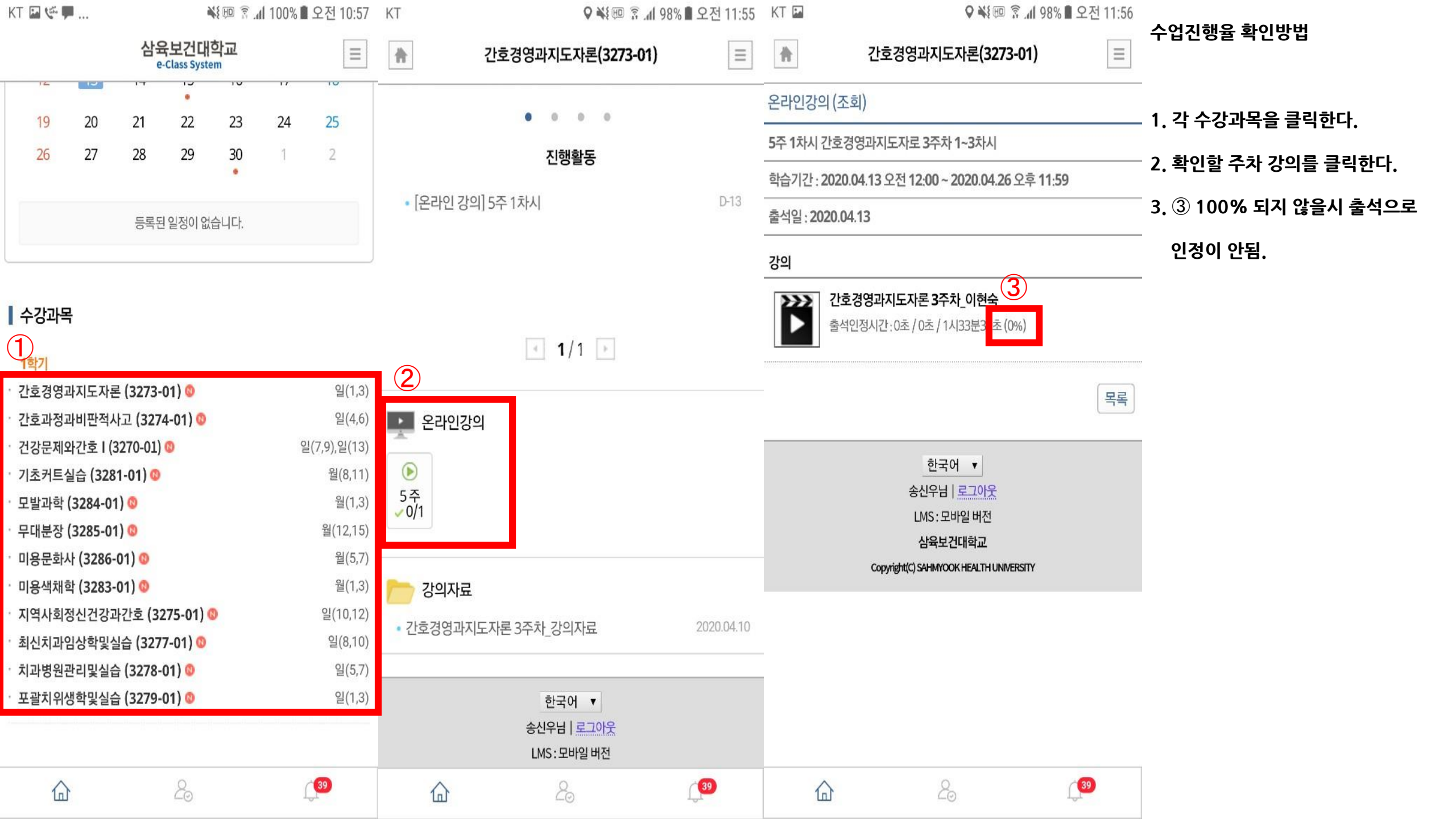